# CCC° Parts – Order Management User Guide

| CCC° Parts – Order Management User Guide | 1  |
|------------------------------------------|----|
| CCC° Parts – Order Management User Guide | 2  |
| Introduction                             | 2  |
| Accessing Order Management               | 2  |
| Order Management                         | 3  |
| Confirming Orders                        | 4  |
| Adding Parts Manually                    | 9  |
| Rejecting Part Lines                     | 10 |
| Updating Orders                          | 10 |
| Cancelling Confirmed Orders              |    |
| Sending electronic Invoice to the Shop   |    |
| Sending and Receiving Messages to Shops  |    |
| Message Center                           | 17 |
|                                          |    |

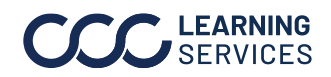

# CCC° Parts – Order Management User Guide

**Introduction** This job aid describes how supplier users can use Order management in CCC<sup>®</sup> Parts to process orders for parts that are sent from their collision repairer customers (shop/RF/Repair Facility).

#### Accessing Order Management

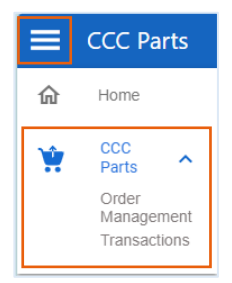

- 1. Log into CCC<sup>®</sup> Parts using your login credentials. https://parts.cccis.com
- 2. Expand the icon on the top left to select **Order Management**.

If you cannot access CCC<sup>®</sup> Parts or to verify your Username, submit a support request here: Parts Support Request.

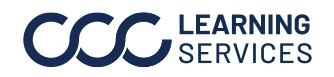

OrderThe Order Management page displays when you log into CCC® Parts.Management

| Ξ | CCC Parts                       |                               |                      |                      |                       |                        |               |                           |
|---|---------------------------------|-------------------------------|----------------------|----------------------|-----------------------|------------------------|---------------|---------------------------|
|   | Order Management<br>✓ My Orders | Transactions<br>Search Orders | ۹                    | 2                    |                       | Last                   | Modified Date | = 02/01/24 - 02/15/24 🏾 🏹 |
| [ | Pending Orders (3)              | waiting Shipment (0)          | Shipped Orders (0) R | ejected/Canceled (0) | All Statuses (3)      |                        |               |                           |
|   | CCC Order #                     | Shop Name                     | Total                | Order Lines          | Vehicle               | Last Modified Date 🛛 🗸 | Assigned      | Status 4                  |
|   | R0 1234                         | CCC Body Shop                 | \$270.39             | 2                    | 2022 SUV GENERIC CAR  | 02/14/2024 02:35 PM    | Assign        | Pending Review            |
|   | RO 1234                         | CCC Body Shop                 | \$270.39             | 2                    | 2022 SUV GENERIC CAR  | 02/14/2024 02:15 PM    | Assign 🔻      | Pending Review            |
|   | 109195245-PO-005                | CCC Test Shop                 | \$528.06             | 2                    | 2019 HOND Civic Coupe | 02/12/2024 10:03 AM    | Supplie       | Pending Shop Approval     |
|   |                                 |                               |                      |                      |                       |                        |               |                           |

- 1. Note **My Orders** drop-down. Use this drop-down to view orders assigned to you, all orders sent by shops or orders that other users are reviewing.
- 2. You can also search for a specific order by using the search field.
- 3. Note there are five order status categories:

| Pending Orders     | Lists all orders that need to be reviewed and |
|--------------------|-----------------------------------------------|
|                    | confirmed.                                    |
| Awaiting Shipment  | Lists all orders that have not been invoiced. |
| Shipped Orders     | Lists orders that are invoiced.               |
| Rejected/Cancelled | Lists orders that are rejected or cancelled.  |
| All Statuses       | List all orders.                              |

4. In the Status column, you will see various order statuses:

| Pending Review        | Indicates orders that need to be reviewed and need shop approval and confirmation.                                                        |
|-----------------------|----------------------------------------------------------------------------------------------------|
| Pending Shop Approval | Indicates the shop needs to approve the order<br>updates. Once the shop approves this, the Status will<br>update to Pending Confirmation. |
| Pending Confirmation  | Orders that have been reviewed but have not been sent to the Dealer Management System (DMS).                                              |

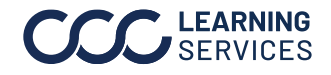

ConfirmingThe Pending Orders displays new orders that are in process.OrdersOrders that have not been opened will display in bold text.

| CCC Body Shop Vehicle Details: 2022 SUV GENERIC CAR Body Style: 4D UTV   Engine: 6-3.6L UVEW PHOTOS CCC Body Shop 17777 Center Court, Cerritos, CA, 90703 Phone: N/A   Email: N/A                                                                                                    | Repair Order:<br>Order Submitted By:<br>Next Delivery By: | RO 1234<br>Demo User |
|----------------------------------------------------------------------------------------------------|-----------------------------------------------------------|----------------------|
| VALIDATE ALL LINES COPY ALL PART NUMBERS                                                                                                    | APPLY ETA TO ALL                                          | DD PART              |
| ✓ Line #2 (FRONT BUMPER & GRILLE W/FOG LAMPS)         ✓           □         □         □         □         □         □         □         □         □         □         □         □         □         □         □         □         □         □         □         □         □         □         □         □         □         □         □         □         □         □         □         □         □         □         □         □         □         □         □         □         □         □         □         □         □         □         □         □         □         □         □         □         □         □         □         □         □         □         □         □         □         □         □         □         □         □         □         □         □         □         □         □         □         □         □         □         □         □         □         □         □         □         □         □         □         □         □         □         □         □         □         □         □         □         □         □         □         □         □         □         □         □< | ETA*                                                      | :                    |
| ✓ Line #3 (FRONT BUMPER & GRILLE W/FOG LAMPS)           □         □         □         □         □         □         □         □         □         □         □         □         □         □         □         □         □         □         □         □         □         □         □         □         □         □         □         □         □         □         □         □         □         □         □         □         □         □         □         □         □         □         □         □         □         □         □         □         □         □         □         □         □         □         □         □         □         □         □         □         □         □         □         □         □         □         □         □         □         □         □         □         □         □         □         □         □         □         □         □         □         □         □         □         □         □         □         □         □         □         □         □         □         □         □         □         □         □         □         □         □         □         □< | ETA*                                                      | :                    |
| ✓ Line #4 (FRONT BUMPER & GRILLE W/FOG LAMPS)           □         □         □         □         □         □         □         □         □         □         □         □         □         □         □         □         □         □         □         □         □         □         □         □         □         □         □         □         □         □         □         □         □         □         □         □         □         □         □         □         □         □         □         □         □         □         □         □         □         □         □         □         □         □         □         □         □         □         □         □         □         □         □         □         □         □         □         □         □         □         □         □         □         □         □         □         □         □         □         □         □         □         □         □         □         □         □         □         □         □         □         □         □         □         □         □         □         □         □         □         □         □         □< | ETA*                                                      | :                    |

1. Select the order line to open the order.

You will be prompted to take ownership of the order. For integrated suppliers, once owner is established, the order will send to the DMS and user will be presented with the applicable Quote number to begin working the order.

**NOTE:** Any changes made to the order in the DMS will need to be updated in CCC Parts prior to confirming the order with the shop.

**NOTE:** If you are opening the order to review and add details, you will need to take ownership for the order to be assigned to you.

The **Order** view displays a list of all parts that the order contains.

- 2. The vehicle information section includes the damage location, VIN, photos, and unordered estimate lines. Verify each part that the shop has ordered (Scrub) to make sure parts you are shipping to the shop are correct. It minimizes returns of those parts.
  - I. Verify the part against the vehicle year/make/model or VIN.
  - II. Review the damage indicator in the vehicle surrounding points. Red indicates primary damage location and orange indicates secondary damage location. You can also select **View Photos** to view pictures the shop has shared to further validate the ordered parts.

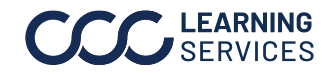

# CCC<sup>®</sup> Parts – Order Management User Guide, Continued

3. Specify details such as List\$, Net\$, and Shop discount amounts for Confirming each part.

Orders, Continued

| • • • • • • • • • • • • • • • • • • •                     | CCC Body Shop                        |                                         | Repair Order:            | RO 1234         |
|-----------------------------------------------------------|--------------------------------------|-----------------------------------------|--------------------------|-----------------|
|                                                           | 17777 Center Court Cerritos CA 90703 |                                         | Order Submitted By:      | Demo User       |
| Productive Details. 2022 SOV GENERIC CAR                  | Phone: 8558744404   Email: N/A       |                                         | Next Delivery By:        |                 |
|                                                           |                                      |                                         |                          |                 |
|                                                           |                                      |                                         |                          |                 |
|                                                           |                                      | Ν                                       |                          |                 |
| VALIDATE ALL LINES COPY ALL PART NUMBERS                  |                                      | APPLY                                   | ETA TO ALL ADD F         | PART            |
|                                                           | 5                                    |                                         |                          |                 |
| Collapse All                                              | 0                                    |                                         | 2 Line(s) Scrubbed / 3   | 3 Total Line(s) |
| Line #6 (HOOD)                                            | 5                                    | Dealer Net \$: 609   Est. Rebate \$: 74 | 4.43   Es. Dealer Profit | \$: 48.72       |
| OFM #* DADT DESCO                                         | * * *                                | NET \$ * SHOP DISC % *                  | ETA (edited) *           |                 |
|                                                           |                                      | 592.20 20.00                            | 05/27/2024               | <b>:</b>        |
|                                                           |                                      |                                         | 00/2//2024               |                 |
|                                                           |                                      |                                         |                          | , 6             |
|                                                           |                                      |                                         |                          | 4               |
| Estimate List \$: 395.00 (OEM)   Estimate ETA: 05/27/2024 |                                      |                                         |                          |                 |
| OEM #*                                                    | PTION * CTY * LIST \$*               | NET \$ * SHOP DISC % *                  | ETA (edited) *           | -               |
| ☑                                                         | r 1 395.00                           | 280.45 29.00                            | 05/27/2024               |                 |
|                                                           |                                      |                                         |                          |                 |
| ✓ Added Line #10000                                       |                                      |                                         |                          |                 |
| OEM #*                                                    | PTION * CTY * LIST \$*               |                                         | ETA*                     |                 |
| 5 G Lamp A                                                | ssembly 1 105.17                     | 73.62 30.00                             | 05/27/2024               | <b>:</b>        |
|                                                           |                                      |                                         |                          |                 |

- 4. Verify and communicate the ETA for the customer.
  - I. Check the availability within your DMS for in stock vs out of stock parts. Specify the ETA date for the selected part.
  - II. Select **Backorder** if the part is in backorder. If you have selected Backorder, the part will show it as backorder. You will be able to update the ETA once it becomes available.

If there are multiple parts in the order, you can populate ETA for all parts at once by selecting the Apply ETA button and selecting the date. Additional parts can be added to the order by using Add Part.

Select the link to learn how to Add Part manually.

- The part line that has been reviewed and specified as ETA displays a green bar on the left.
- Parts with promotional pricing are identified with a green dollar next to it.
- It will also show the estimated rebate and dealer profit amounts at the top of the part line.

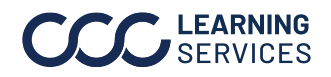

| ord         | e you have<br>er.         | reviewed added                 | /edi | ted add  | ditiona     | l parts   | , you are       | ready to conf        |
|-------------|---------------------------|--------------------------------|------|----------|-------------|-----------|-----------------|----------------------|
| Sele        | ect <b>Confirn</b>        | n Order.                       |      |          |             |           |                 |                      |
| 1 R         | eview Order —             | 2 Send Updates to Sho          | р —  | 3 Pro    | ovide Sales | Order #   | - H Con         | firmed               |
| Some orde   | r updates require confirm | nation by the shop.            |      |          |             |           |                 |                      |
| Line #      | OEM #                     | Description                    | Qty  | List \$  | Net \$      | Rebate \$ | ETA             | *                    |
| 2           | 123123ABC123              | Radiator                       | 1    | \$298.35 | \$208.84    | N/A       | 02/16/2024      |                      |
| 4           | 123123ABC123              | Headlamp                       | 1    | \$628.30 | \$439.81    | N/A       | 02/16/2024      |                      |
| 5           | 123123ABC123              | Fog lamp assy                  | 1    | \$105.17 | \$73.62     | N/A       | 02/16/2024      |                      |
| 6           | 123123ABC123              | Radiator support upper tie bar | 1    | \$87.93  | \$61.55     | N/A       | 02/16/2024      |                      |
| der Commer  | nts                       |                                |      |          |             |           |                 |                      |
|             | ents                      |                                |      |          |             |           |                 |                      |
| inter Comme |                           |                                |      |          |             |           | Total Part Cost | 0057.44              |
| nter Comme  |                           |                                |      |          |             |           | Grand Total:    | \$857.44<br>\$857.44 |

6. Review Order page opens. Select Confirm to send order updates to the CCC shop.

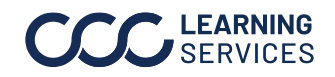

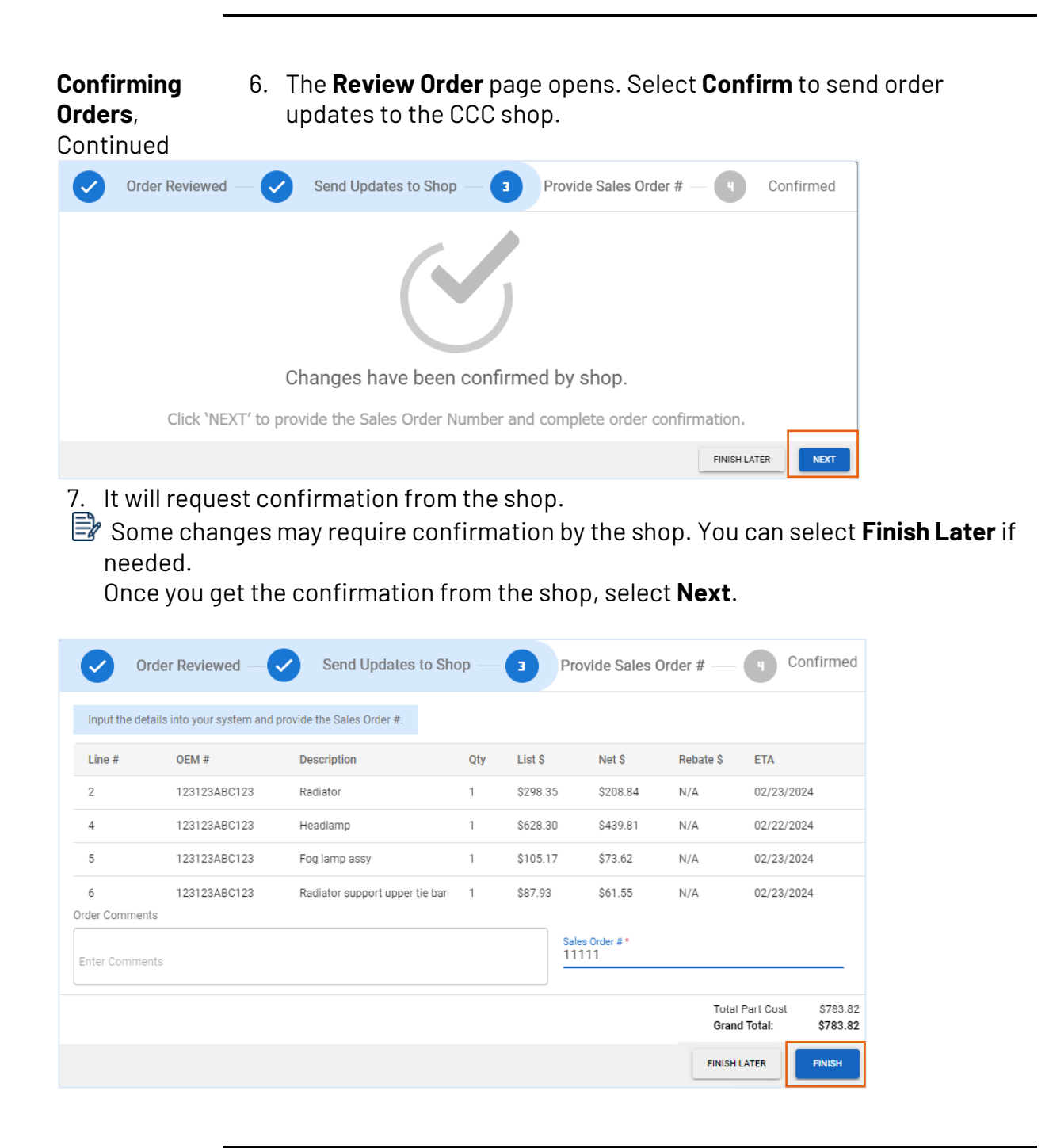

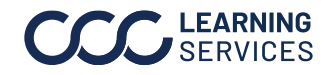

8. If the supplier is integrated with a Dealer Management System (DMS), selecting **Finish** will move the order from the Pending Orders status to the Awaiting Shipment status.

For suppliers that are not integrated to the DMS, enter the **Sales Order #** created in the DMS.

| Order Reviewed — 🗸 Send Updates to Shop — 🗸 Provide Sales Order # — 🖣 Confirm                                                                                                    | ned |
|----------------------------------------------------------------------------------------------------|-----|
|                                                                                                    |     |
| Success!                                                                                                    |     |
| Order has been confirmed and is ready for shipping.<br>Sales Order # : <b>11111</b>                                                                                                    |     |
| La construction de la construction de la constructi | ок  |

9. The confirmation for the order displays. You have now provided the Sales Order number to the shop. Select **OK**.

The shop will automatically be able to see the order confirmation details.

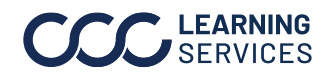

Adding PartsAdd Part allows you to manually add parts in the order from the shopManuallybefore confirming the order.

| OEM Number *<br>123123ABC123 | Part Description * Fog Lamp Assembly | Part Group                        | - |
|------------------------------|--------------------------------------|-----------------------------------|---|
| List Price \$ *<br>105.17    | Promo List Price \$                  | Shop Discount % *<br>30.00        |   |
| Net Price \$ *<br>73.62      | Promo Net Price \$                   | Expected Delivery Date 05/27/2024 |   |
| Quantity *<br>1              |                                      |                                   |   |

- 1. In the **Order** view, select **Add Part**.
- 2. Add **OEM number**.
- 3. If the part description and price do not automatically populate, enter those as applicable.
- 4. Specify the **Expected Delivery Date**.
- 5. Select **Save**.

The manually added part line displays in the order list. Manually added parts will display **Line # starting from 10000**.

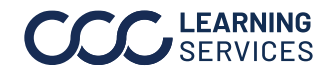

**Rejecting** You can also reject a part that is in the order if it is unavailable or as requested by the customer.

|              | CCC Parts                                                                                                    | <sup>1</sup> දා ල su                                                                                                    |
|--------------|----------------------------------------------------------------------------------------------------|----------------------------------------------------------------------------------------------------|
| $\leftarrow$ | CCC Order Number: RO 1234                                                                                                    | 🔒 Order Assigned to Me 🛛 💼                                                                                                    |
| <b>a</b>     | Image: Constraint of the state of the state of the st | Order Summary Status Status Stat |
| 7            | VALIDATE ALL LINES     COPY ALL PART NUMBERS     APPLY ETA TO ALL     ADD PART       Collapse All       Line #2 (RONT BUMPER & GRILLE W/FOG LAMPS)                                                                                                    | Total Parts Ordered 4 Backordered Parts CCC Body Shop 0 Rejected Parts 17777 Center Court, Cerritos, CA, 90703 Phone: B55874404 Email: N/A Order Total 3,777                                                                                                    |
|              | Image: The state of the state of t       | Order Comments     Occ Test Shop     O8/19/24     Test Purchase Order - Do Not Fulfill. If you have questions, please     contact Parts Support at 855-874-4404 Demo User     ADD COMMENTS (INTERNAL ONLY)                                                                                                    |
|              | V         Line #4 (FRONT BUMPER & GRILLE W/FOG LAMPS)           Image: Construction of the state of the state of the                                          | No Messages Available       Type your message       1                                                                                                    |

- 1. Select the three dots on the part line.
- 2. In the **Reject Part** page, select reason for rejection and select **Save**.

Dnce you reject a part, the action cannot be undone.

- 3. You will return to the **Order Number** page. The part line will display **Rejected** in red and the reason for rejection.
- 4. You can also reject an entire order by selecting the **Reject Order** from this view.

UpdatingYou can also go back to the confirmed order and change ETA dates.OrdersYou will need to select Submit and Close.<br/>The shop will be notified about the updates you made.

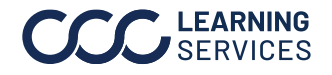

CancellingYou can cancel an order that has been confirmed.ConfirmedOrders

1. In the **Awaiting Shipment** tab, select the order awaiting shipment.

| CCC Parts           |                       |                    |                  |                          |                                  |
|---------------------|-----------------------|--------------------|------------------|--------------------------|----------------------------------|
| Dealer Summary R    | eport OEM Promo I     | .ookup Order Ma    | nagement Re      | bate Management          |                                  |
| ▼ All Orders        | Search Orders         |                    | Q                | Last Modi                | ified Date = 07/16/24 - 07/30/24 |
| Pending Orders (17) | Awaiting Shipment (3) | Shipped Orders (1) | Rejected/Cancele | ed (0) All Statuses (23) | ⊘ OE Dealership Demo ≣           |
| CCC Order #         | Sales Order #         | Shop Name          | Total            | Order Lines              | Status                           |
| 1091950131-PO-001   | 687384168             | CCC Test Shop      | \$1016.42        | 3                        | Awaiting Shipment                |
| 1091950134-PO-002   | 65hg3                 | CCC Test Shop      | \$1498.83        | 4                        | Awaiting Shipment                |
| 8888822-PO-004      | 3543513               | CCC Test Shop      | \$1172.26        | 4                        | Awaiting Shipment                |

2. Select the icon next to the part that displays either **Not Invoiced** or **Backordered**.

|   | CCC Parts                                                                                                    |                                                          |                                          |                           |                       |                                                          |                                    |
|---|----------------------------------------------------------------------------------------------------|----------------------------------------------------------|------------------------------------------|---------------------------|-----------------------|----------------------------------------------------------|------------------------------------|
| ÷ | CCC Order Number: RO 1234                                                                                              |                                                          |                                          |                           |                       |                                                          |                                    |
|   | CCC131S2MF111111      Vehicle Details: 2022 SUV GENERIC CAR Body Style: 4D UTV   Engline: 6-3.6L     L     VIEW PHOTOS | CCC Body Shop<br>17777 Center Court<br>Phone: 8558744404 | t, Cerritos, CA, 90703<br>4   Email: N/A |                           |                       | Repair Order:<br>Order Submitted By<br>Next Delivery By: | RO 1234<br>Demo User<br>08/30/2024 |
| ] | All Lines (3) Invoiced (0) Partially Invoiced (0)                                                                      | Not Invoiced (2)                                         | Backordered (0)                          | Additionally Invoiced (0) | Rejected/Canceled (1) |                                                          | APPLY ETA TO ALL                   |
|   | Line # OEM # Description                                                                                               | List \$                                                  | Net \$ Rebate                            | \$ ETA                    | Ordered Qty           | Invoiced Qty BO Qty                                      | Status                             |
|   | 2 123123ABC123 LT Door shell w/sunshade (HSS                                                                           | ) \$1333.70                                              | \$946.93 N/A                             | 07/24/2024                | 1                     | 0 0                                                      | Not Invoiced :                     |
|   | 4 123123ABC123 LT Upper molding                                                                                        | \$96.59                                                  | \$68.58 N/A                              | Unavailable               | 1                     | 0 0                                                      | • Canceled 🗋                       |
|   | 6 123123ABC123 Fuel door rivet                                                                                         | \$1.28                                                   | \$0.91 N/A                               | 07/24/2024                | 1                     | 0 0                                                      | Not Invoiced                       |

#### 3. Select the reason for cancellation and select **Save**.

| Cancel Part                |                                                                        |    |
|----------------------------|------------------------------------------------------------------------|----|
| OEM Number<br>123123ABC123 | Part Description Part Group<br>LT Door shell w/sunshade (HSS) REAR DOO | IR |
| List Price \$<br>1333.7    | Reason for Cancellation *<br>Customer canceled                         | •  |
| Net Price \$<br>946.93     |                                                                        |    |
| Quantity<br>1              |                                                                        |    |
|                            | CANCEL                                                                 | Έ  |
|                            |                                                                        |    |

Continued on next page

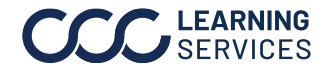

 $\textcircled{0}2024\mathchar`-2025.$  CCC Intelligent Solutions Inc. All rights reserved. CCC $\degree$  is a trademark of CCC Intelligent Solutions Inc.

4. The **Submit Delivery Option** window displays the canceled part. Select the Submit option as needed.

| Submit I | Delivery Updates |                                |        |          |                 |
|----------|------------------|--------------------------------|--------|----------|-----------------|
| Line #   | OEM #            | Description                    | Qty    | Net \$   | Delivery Update |
| 2        | 123123ABC123     | LT Door shell w/sunshade (HSS) | 1      | \$946.93 | Canceled        |
|          | CANCEL           | SUBMIT & CREATE NEW IN         | IVOICE | 5        | SUBMIT & CLOSE  |

If you have selected the **Submit & Create New Invoice** button, it will display the new invoice summary. Select **Submit**. ETA or canceled line updates will not be saved until updates have been submitted to the shop.

An automated chat message will be sent to the shop with cancellation update.

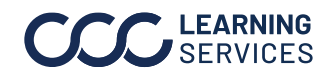

| Sending        | For suppliers that are integrated with their Dealer Management System |
|----------------|-----------------------------------------------------------------------|
| electronic     | (DMS), the invoice gets automatically generated and sent to the shop. |
| Invoice to the |                                                                       |
| Shop           | Suppliers not integrated with their Dealer Management System (DMS)    |
|                | will need to manually send the invoice to the shop as follows:        |

| ≡ | CCC Parts          |          |               |                     |                |                     |            |                                 |              |                  |                |
|---|--------------------|----------|---------------|---------------------|----------------|---------------------|------------|---------------------------------|--------------|------------------|----------------|
|   | Order Management   | t Trai   | nsactions     |                     |                |                     |            | Last Modified                   | i Date = 02/ | 06/24 - 02/20/24 | $(\mathbf{Y})$ |
| - | 33 user(s) selecte | ed       | Search Orders | Q                   |                |                     |            |                                 |              |                  |                |
| Р | ending Orders (27) | Awaiting | Shipment (28) | Shipped Orders (11) | Rejected/Cance | eled (3) All Status | es (69)    |                                 |              |                  |                |
| С | CC Order #         | Sales    | Order #       | Shop Name           | Total          | Order Lines         | Vehicle    | Last Modified Date $\downarrow$ | Assigned     | Status           |                |
| R | 0 1234             | 11111    |               | CCC Body Shop       | \$1078.26      | 6                   | 2022 SUV ( | 02/20/2024 06:33 PM             | Supplie      | Awaiting S       | hipment        |

- 1. Access the **Order Management** and select the **Awaiting Shipment** order status. All orders awaiting shipment display.
- 2. Select the order.

The **Order** view displays.

The **Awaiting Shipment** section is also where ETA can be updated to send to the collision repairer.

You can apply ETA to all parts at once or to a specific part.

SUBMIT UPDATES

#### 3. Select Submit Updates.

| Submit [ | Delivery Updates |                   |       |          |             |
|----------|------------------|-------------------|-------|----------|-------------|
| Line #   | OEM #            | Description       | Qty   | Net \$   | Updated ETA |
| 2        | 123123ABC123     | Radiator          | 1     | \$208.84 | 02/28/24    |
| CAN      | CEL SUBM         | T & CREATE NEW IN | VOICE | SUBMI    | T & CLOSE   |

#### 4. Select Submit and Close.

It will again send the ETA for parts in the order to the shop similar to the original ETA.

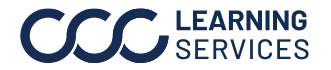

| Vince         OEM #         Description         Qty         List \$         Net \$         Shop Discount %         Rebate \$           2         1         123123ABC123         Radiator         1         \$         298.35         \$         208.84         30.00 %         N/A           2         4         123123ABC123         Headlamp         1         \$         628.30         \$         499.81         30.00 %         N/A           2         5         123123ABC123         Fog lamp assy         1         \$         01517         \$         73.62         30.00 %         N/A           2         6         123123ABC123         Radiator support upper tile bar         1         \$         67.93         \$         61.55         30.00 %         N/A           2         10         123123ABC123         Rumper cover upper         1         \$         54.98         \$         38.49         29.99 %         N/A           Valce Comments         Invoice Total         Invoice Total         S         0.00         N/A         Itak you for the order.         Invoice Total         S         0.00                                                                                                    | 6 Tota   | al Lines Sele | cted              | 0                              |     |           |           | +               | ADD MANUAL PART | New Invoice Summar                    | у        |
|----------------------------------------------------------------------------------------------------|----------|---------------|-------------------|--------------------------------|-----|-----------|-----------|-----------------|-----------------|---------------------------------------|----------|
| <sup>2</sup> <sup>1</sup> <sup>2</sup> <sup>2</sup> <sup>1</sup> <sup>2</sup> <sup>2</sup> <sup>1</sup> <sup>2</sup> <sup>2</sup> <sup>1</sup> <sup>1</sup> <sup>2</sup> <sup>2</sup> <sup>2</sup> <sup>1</sup> <sup>1</sup> <sup>2</sup> <sup>2</sup> <sup>1</sup> <sup>1</sup> <sup>2</sup> <sup>2</sup> <sup>1</sup> <sup>1</sup> <sup>2</sup> <sup>2</sup> <sup>1</sup> <sup>1</sup> <sup>2</sup> <sup>2</sup> <sup>1</sup> <sup>1</sup> <sup>2</sup> <sup>2</sup> <sup>1</sup> <sup>1</sup> <sup>2</sup> <sup>2</sup> <sup>2</sup> <sup>1</sup> <sup>1</sup> <sup>2</sup> <sup>2</sup> <sup>2</sup> <sup>1</sup> <sup>2</sup> <sup>2</sup> <sup>1</sup> <sup>2</sup> <sup>2</sup> <sup>2</sup> <sup>1</sup> <sup>2</sup> <sup>2</sup> <sup>2</sup> <sup>1</sup> <sup>2</sup> <sup>2</sup> <sup>2</sup> <sup>1</sup> <sup>2</sup> <sup>2</sup> <sup>2</sup> <sup>1</sup> <sup>2</sup> <sup>2</sup> <sup>2</sup> <sup>1</sup> <sup>2</sup> <sup>2</sup> <sup>2</sup> <sup>1</sup> <sup>2</sup> <sup>2</sup>                                       | ~        | Line #        | OEM #             | Description                    | Qty | List \$   | Net \$    | Shop Discount % | Rebate \$       | Invoice #*<br>44444                   |          |
| <ul> <li></li></ul>                                                                                                    | ~        | 2             | 123123ABC123      | Radiator                       | 1   | \$ 298.35 | \$ 208.84 | 30.00 %         | N/A             | -Invoice Date *<br>02/20/2024         |          |
| ∑       5       123123ABC123       Fog lamp assy       1       S       10       123123ABC123       Radiator support upper tile bar       1       S       7.3.62       30.00 %       N/A         ∑       6       123123ABC123       Radiator support upper tile bar       1       S       7.3.62       30.00 %       N/A         ∑       8       123123ABC123       Bumper cover upper       1       S       365.65       S       255.95       30.00 %       N/A         ∑       10       123123abc123       RT Outer bracket       1       S       44.98       S       38.49       29.99 %       N/A         voice Comments                                                                                                    | ~        | 4             | 123123ABC123      | Headlamp                       | 1   | \$ 628.30 | \$ 439.81 | 30.00 %         | N/A             | Delivery Method *                     | *        |
| <sup>2</sup> <sup>6</sup> <sup>1</sup> <sup>2</sup> <sup>8</sup> <sup>1</sup> <sup>2</sup> <sup>3</sup> <sup>1</sup> <sup>2</sup> <sup>3</sup> <sup>1</sup> <sup>1</sup> <sup>3</sup> <sup>3</sup> <sup>6</sup> <sup>1</sup> <sup>3</sup> <sup>3</sup> <sup>6</sup> <sup>1</sup> <sup>3</sup> <sup>3</sup> <sup>1</sup> <sup>3</sup> <sup>3</sup> <sup>6</sup> <sup>1</sup> <sup>3</sup> <sup>3</sup> <sup>1</sup> <sup>3</sup> <sup>3</sup> <sup>3</sup> <sup>1</sup> <sup>3</sup> <sup>3</sup> <sup></sup> | <b>~</b> | 5             | 123123ABC123      | Fog lamp assy                  | 1   | \$ 105.17 | \$ 73.62  | 30.00 %         | N/A             | Tracking #                            |          |
| <sup>8</sup> 123123abc123         Bumper cover upper         1 <sup>8</sup> 365.65 <sup>8</sup> 255.95         30.00 <sup>%</sup> N/A           •         Additional Charges             10         123123abc123         RT Outer bracket         1         8         498         8         38.49         29.99 <sup>%</sup> N/A           Freight <sup>8</sup> 0.0             volce Comments         thank you for the order.           Invoice Total           S         10                                                                                                    | ~        | 6             | 123123ABC123      | Radiator support upper tie bar | 1   | \$ 87.93  | \$ 61.55  | 30.00 %         | N/A             | 54545454                              |          |
| №       1       \$ 54.98       \$ 38.49       29.99 %       N/A       Freight       \$ 0.0         Tax       \$ 0.0       1       \$ 54.98       \$ 38.49       29.99 %       N/A       N/A       \$ 0.0         voice Comments       Image: Comments       Image: Comment                                                                                                    | ~        | 8             | 123123abc123      | Bumper cover upper             | 1   | \$ 365.65 | \$ 255.95 | 30.00 %         | N/A             | <ul> <li>Additional Charge</li> </ul> | s        |
| Freight     \$ 0.0       Tax     \$ 0.0       Tax     \$ 0.0       Handling     \$ 0.0       Miscellaneous     \$ 0.0       Additional Charge Total     \$ 0.0       Invoice Totals     \$ 0.0       Total Part Cost     \$ 107       Additional Charge Total     \$ 0.0                                                                                                    | ~        | 10            | 123123abc123      | RT Outer bracket               | 1   | \$ 54.98  | \$ 38.49  | 29.99 %         | N/A             |                                       |          |
| voice Comments Tax § 0.4 Handling § 0.4 Handling § 0.4 Miscellaneous § 0.4 Additional Charge Total \$0 Invoice Totals Total Part Cost \$1077 Additional Charge Total \$107                                                                                                    |          |               |                   |                                |     |           |           |                 |                 | Freight                               | \$ 0.00  |
| voice Comments  handling <u>s</u> 0.0  Miscellaneous <u>s</u> 0.0  Additional Charge Total <u>s</u> Invoice Totals  Total Part Cost <u>s</u> 1077  Additional Charge Total <u>s</u>                                                                                                    |          |               |                   |                                |     |           |           |                 |                 | Тах                                   | \$ 0.00  |
| voice Comments Niscellaneous S 0.1 Additional Charge Total S0 Invoice Totals Total Part Cost S107 Additional Charge Total S1                                                                                                    |          |               |                   |                                |     |           |           |                 |                 | Handling                              | \$ 0.00  |
| Additional Charge Total \$0<br>Noice Comments Invoice Totals<br>Total Part Cost \$107/<br>Additional Charge Total \$1                                                                                                    |          |               |                   |                                |     |           |           |                 |                 | Miscellaneous                         | \$ 0.00  |
| voice Comments Thank you for the order. Total Part Cost \$107 Artificional Charge Total \$                                                                                                    |          |               |                   |                                |     |           |           |                 |                 | Additional Charge Total               | \$0.0    |
| Thank you for the <u>order</u> . Total Part Cost \$107/<br>Additional Charge Total                                                                                                    | voice    | Comments      |                   |                                |     |           |           |                 |                 | Invoice Totals                        |          |
| Additional Charge Total St                                                                                                    | Than     | k you for th  | ne <u>order</u> . |                                |     |           |           |                 |                 | Total Part Cost                       | \$1078.2 |
|                                                                                                    |          |               |                   |                                |     |           |           |                 |                 | Additional Charge Total               | \$0.(    |

Once any or all parts are invoiced in the DMS, you are ready to send an electronic invoice.

- 6. Access the Awaiting Shipment order status.
- 7. In the Order view, select Create Invoice.

CREATE INVOICE

8. The Create Invoice window opens.

Identify the parts being invoiced by selecting the box to the left. All parts will be selected by default. Uncheck any line not included in the invoice that is being sent. If you have added additional parts manually during the processing of the order as per the shop's request, you need to add that here as well using the **Add Manual Part**.

This is to ensure the electronic invoice matches the paper copy the shop receives with shipped parts.

- 9. In the New Invoice Summary pane,
  - I. Enter the invoice number. For Non-integrated suppliers, this field will automatically prefill with the Sales Order Number for manual invoices. You can edit the field when needed.
  - II. Enter the invoice date.
  - III. Enter additional charges if applicable.
  - IV. Verify Invoice Total matches with printed invoice that will be sent out with shipping from the DMS. Select **Submit**.

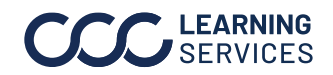

|                       | C 1CCC1315<br>Vehicle Details: 20<br>Body Style: 4D UTV<br>VIEW PHOTOS                | S2 <b>MF111111</b><br>22 SUV GENERIC CAR<br>V  Engine: 6-3.6L                                               | CCC Body Shop<br>17777 Center Cour<br>Phone; N/A   Ema             | rt, Cerritos, C/<br>N/A                                          | l, 90703                              |                                                                                                    |                                           | Repa<br>Orde<br>Next                         | ir Order:<br>r Submitter<br>Delivery Bj | R0 1<br>1 By: Den<br>y. 08/                                   | 1234<br>10 User<br>30/203 |
|-----------------------|---------------------------------------------------------------------------------------|----------------------------------------------------------------------------------------------------|--------------------------------------------------------------------|------------------------------------------------------------------|---------------------------------------|----------------------------------------------------------------------------------------------------|-------------------------------------------|----------------------------------------------|-----------------------------------------|---------------------------------------------------------------|---------------------------|
| All Line              | s (6) Invoiced (6                                                                     | ) Partially Invoiced (0)                                                                                    | Not Invoiced (0)                                                   | Backor                                                           | dered (0) De                          | ected (0)                                                                                                    |                                           |                                              |                                         |                                                               |                           |
| Line #                | OEM #                                                                                 | Description                                                                                                 | List \$                                                            | Net S                                                            | Rebate \$                             | ETA                                                                                                    | <br>Ordered Qty                           | Invoiced Qty                                 | BO Qty                                  | Status                                                        |                           |
| Line #                | 0EM #<br>123123ABC123                                                                 | Description<br>Radiator                                                                                     | List \$<br>\$298.35                                                | Net \$<br>\$208.84                                               | Rebate \$                             | ETA 02/28/2024                                                                                                    | Ordered Qty<br>1                          | r Invoiced Qty                               | BO Qty                                  | Status<br>Invoiced                                            | 6                         |
| ine #                 | OEM #<br>123123ABC123<br>123123ABC123                                                 | Description<br>Radiator<br>Headlamp                                                                         | List \$<br>\$298.35<br>\$628.30                                    | Net S<br>\$208.84<br>\$439.81                                    | Rebate \$<br>N/A<br>N/A               | ETA<br>02/28/2024 [<br>02/28/2024 ]                                                                                                    | Ordered Qty<br>1<br>1                     | r Invoiced Qty<br>1<br>1                     | BO Qty<br>0<br>0                        | Status <ul> <li>Invoiced</li> <li>Invoiced</li> </ul>         | (s)                       |
| ine #                 | OEM #<br>123123ABC123<br>123123ABC123<br>123123ABC123                                 | Description<br>Radiator<br>Headlamp<br>Fog lamp assy                                                        | List \$<br>\$298.35<br>\$628.30<br>\$105.17                        | Net S<br>\$208.84<br>\$439.81<br>\$73.62                         | Rebate \$<br>N/A<br>N/A<br>N/A        | ETA<br>02/28/2024 [<br>02/28/2024 [<br>02/29/2024 [                                                                                                    | Ordered Qty<br>1<br>1<br>1                | y Invoiced Qty<br>1<br>1                     | BO Qty<br>0<br>0                        | Status  Invoiced Invoiced Invoiced                            | (e)<br>(e)                |
| ine #                 | OEM #<br>123123ABC123<br>123123ABC123<br>123123ABC123<br>123123ABC123                 | Description<br>Radiator<br>Headlamp<br>Fog lamp assy<br>Radiator support upper tie ba                       | List \$<br>\$298.35<br>\$628.30<br>\$105.17<br>\$87.93             | Net S<br>S208.84<br>S439.81<br>S73.62<br>S61.55                  | Rebate \$<br>N/A<br>N/A<br>N/A<br>N/A | ETA<br>02/28/2024 [<br>02/28/2024 [<br>02/29/2024 [<br>02/29/2024 ]                                                                                                    | Ordered Qty<br>1<br>1<br>1<br>1           | y Invoiced Qty<br>1<br>1<br>1<br>1           | BO Qty<br>0<br>0<br>0                   | Status  Invoiced Invoiced Invoiced Invoiced Invoiced          | (a)<br>(a)<br>(a)         |
| Line #<br>2<br>4<br>5 | оем #<br>123123ABC123<br>123123ABC123<br>123123ABC123<br>123123ABC123<br>123123ABC123 | Description<br>Radiator<br>Headlamp<br>Fog lamp assy<br>Radiator support upper tie ba<br>Bumper cover upper | List \$<br>\$298.35<br>\$628.30<br>\$105.17<br>\$87.93<br>\$365.65 | Net \$<br>\$208.84<br>\$439.81<br>\$73.62<br>\$61.55<br>\$255.95 | Rebate \$ N/A N/A N/A N/A N/A N/A     | ETA<br>02/28/2024<br>02/28/2024<br>02/29/2024<br>02/29/2024<br>02/2024<br>02 | Ordered Qty<br>1<br>1<br>1<br>1<br>1<br>1 | r Invoiced Qty<br>1<br>1<br>1<br>1<br>1<br>1 | BO Qty<br>0<br>0<br>0<br>0              | Status  Invoiced Invoiced Invoiced Invoiced Invoiced Invoiced | (a)<br>(a)<br>(a)<br>(a)  |

10. The confirmation message displays. Once all parts included in the order are invoiced, the order will display **Invoiced**. This invoice will now be available for the shop to view in CCC ONE.

This order will no longer list under **Awaiting Shipment** and will display in the **Shipped Orders** order status.

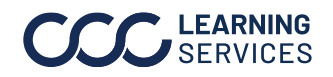

| Sending and | You can send messages to the shop from the Order view while |
|-------------|-------------------------------------------------------------|
| Receiving   | processing the order.                                       |
| Messages to |                                                             |
| Shops       |                                                             |

- 1. In the Order Summary pane, scroll down to **Messages**.
- 2. Enter your message for the customer and select the **Send** icon. The message you receive from the shop will also display here.

| Order Summary       |                                    |
|---------------------|------------------------------------|
| Status              | <ol> <li>Pending Review</li> </ol> |
| Sales Order #       | N/A                                |
| Total Parts Ordered | 4                                  |
| Backordered Parts   | 0                                  |
| Rejected Parts      | 0                                  |
| Order Totals        |                                    |
| Total Part Cost     | \$783.82                           |
| Additional Charge   | \$0.00                             |
| Grand Total         | \$783.82                           |
| ✓ Order Comments    |                                    |
| No Comments         | Available                          |
| + ADD COMMENT       |                                    |
| > Messages          |                                    |
|                     |                                    |

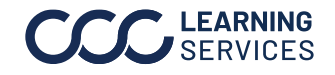

MessageYou can also use the Message Center to send and receive messagesCenterto/from shops.

| CCC Parts          | ;                     |                    | ⑦ Ļ su                                             |
|--------------------|-----------------------|--------------------|----------------------------------------------------|
| Order Managemer    | nt Transactions       |                    | :                                                  |
| ✓ My Orders        | Search Orde           | rs Q               | Order Messages ( 3 Unread )                        |
| Pending Orders (2) | Awaiting Shipment (1) | Shipped Orders (0) | CCC Test Shop   CCC Order # 109195251-PO-002       |
| CCC Order #        | Shop Name             | Total              | What is the current delivery status of this order? |
| RO 1234            | CCC Body Shop         | \$783.82           | Anthony Hinkle - Feb 07 at 10:26 AM                |
| 109195245-PO-005   | CCC Test Shop         | \$528.06           | CCC Test Shop   CCC Order # 109195246-PO-002       |
|                    |                       |                    | Can you give me a status                           |
|                    |                       |                    | Demo User - Feb 07 at 09:57 AM                     |
|                    |                       |                    | CCC Test Shop   CCC Order # 109195223-P0-001       |
|                    |                       |                    | What is the current delivery status of this order? |
|                    |                       |                    | Demo User - Feb 07 at 09:53 AM                     |
| 1 - 2 of 2 results |                       |                    | Message Center                                     |

1. In the Order Management page, select the **Message Center**.

| Generation All Orders 3 CCC Test Shop MANA  |          | 1        |
|---------------------------------------------|----------|----------|
|                                             | OL ONDER | 4        |
| Search messages Q Message Address Phone Nur | nber Cus | tomer Id |
| 2 My Messages All Team Messages Unread (Y)  | N/A      | A        |

- 2. All messages display.
  - I. Select the message bucket to view messages as needed.
  - II. You can also filter messages.
- 3. Select **Message** to enter message to send.
- 4. Select **Manage Order** to open the order to view details of the order if needed.

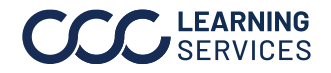